# **Benutzerhandbuch**

MIC

CREATIVE

# 

F

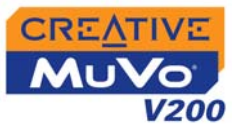

# Benutzerhandbuch

#### Creative MuVo V200

Die in diesem Dokument enthaltenen Informationen können ohne vorherige Ankündigung geändert werden und stellen keinerlei Verpflichtung seitens Creative Technology Ltd. dar. Dieses Handbuch darf ohne schriftliche Genehmigung von Creative Technology Ltd. weder ganz noch teilweise vervielfältigt oder in jeglicher Form oder mit jeglichen Mitteln, ob elektronisch oder mechanisch, einschließlich Fotokopieren und Aufnehmen, übertragen werden. Die in diesem Dokument beschriebene Software unterliegt einem Lizenzvertrag und kann nur im Rahmen der Bedingungen des Lizenzvertrags verwendet oder kopiert werden. Sofern dies im Lizenzvertrag nicht ausdrücklich genehmigt wurde, darf die Software auf kein anderes Medium kopiert werden. Der Lizenznehmer darf zu Sicherungszwecken genau eine Kopie der Software anfertigen.

Der Software-Lizenzvertrag befindet sich in einem separaten Verzeichnis auf der Installations-CD.

Copyright © 2004, Creative Technology Ltd. Alle Rechte vorbehalten.

Version 1.0

August 2004

Das Creative-Logo, das MuVo-Logo und Creative MediaSource sind Marken oder eingetragene Marken von Creative Technology Ltd. in den USA und/oder anderen Ländern. Microsoft und Windows sind eingetragene Marken der Microsoft Corporation. Alle Rechte vorbehalten. Intel und Pentium sind Marken der Intel Corporation in den USA und anderen Ländern. CDDB ist eine Marke von CDDB, Inc. Alle anderen Produkte sind Marken oder eingetragene Marken der jeweiligen Eigentümer.

# CREATIVE

# Inhaltsverzeichnis

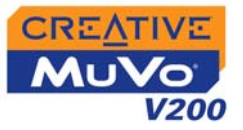

#### Vorbereitungen

| Einleitung          |
|---------------------|
| Systemanforderungen |

#### I Übersicht über Ihren Player

| Der Player auf einen Blick | 1-1 |
|----------------------------|-----|
| Verwenden des Auswahlrades | 1-2 |
| Drehauswahl                | 1-2 |
| Auswählen von Menüoptionen | 1-2 |

#### 2 Erste Schritte

| Schritt 1: Einrichten des Computers               | 2-1 |
|---------------------------------------------------|-----|
| Schritt 2: Einlegen der Batterie                  | 2-3 |
| Spannungsversorgungs und Zustandsanzeige          | 2-4 |
| Schritt 3: Übertragen von Audio- und Datendateien | 2-5 |
| Herunterladen aus dem Internet                    | 2-6 |
| Auslesen einer CD                                 | 2-7 |
| Schritt 4: Ordnungsgemäßes Anhalten des Players   | 2-8 |

### 3 Verwenden des Players

| Ein- und Ausschalten des Players | 3-1 |
|----------------------------------|-----|
| Aktivieren eines Modus           | 3-2 |
| Wiedergeben von Audiotiteln      | 3-2 |
| Löschen von Audiotiteln          | 3-3 |
| Verwalten von Audiotiteln        | 3-3 |
| Überspringen von Ordnern         | 3-4 |
| FM-Radioempfang                  | 3-4 |
| Audio- und FM-Radioaufnahmen     | 3-9 |

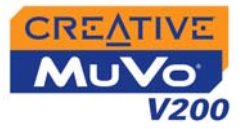

| Erstellen von Audioaufzeichnungen                | 10 |
|--------------------------------------------------|----|
| FM-Radioaufnahmen 3-1                            | 11 |
| Wiedergeben von Aufnahmen 3-1                    | 12 |
| Wiedergabemodi 3-1                               | 13 |
| Titel erneut 3-1                                 | 15 |
| Ordner w.holen 3-1                               | 15 |
| Alle erneut 3-1                                  | 15 |
| Abschnitt erneut 3-1                             | 16 |
| Random einm 3-1                                  | 16 |
| Random endlos 3-1                                | 17 |
| Einmal                                           | 17 |
| Normal 3-1                                       | 17 |
| Verbessern der Klangqualität 3-1                 | 18 |
| Verbessern der Klangqualität 3-1                 | 18 |
| Definieren manueller Equalizer-Einstellungen 3-1 | 19 |
| Festlegen der Voreinstellungen 3-2               | 20 |
| Einstellungen 3-2                                | 20 |
| Sperren und Entsperren des Players 3-2           | 23 |
| Formatieren des Players 3-2                      | 24 |

# A Technische Spezifikationen

| Größe                                     | A-1 |
|-------------------------------------------|-----|
| Gewicht                                   | A-1 |
| Kapazität                                 | A-1 |
| Batterietyp                               | A-1 |
| Lebensdauer der Batterie (Wiedergabezeit) | A-1 |
| Wiedergabeformate                         | A-1 |
| Aufnahmeformate                           | A-1 |
| Rauschabstand                             | A-2 |
| Kanaltrennung                             | A-2 |

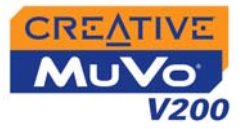

| Frequenzgang            | A-2 |
|-------------------------|-----|
| Klirrfaktor             | A-2 |
| Betriebssystem/Firmware | A-2 |
| Kopfhörerausgang        | A-2 |
| LCD-Display             | A-2 |
| Datenverbindung         | A-2 |
| Firmwareunterstützung   | A-2 |

# B Übersicht über Displaydiagramme und -symbole

| Informationsdiagramme  | B-1 |
|------------------------|-----|
| Wiedergabesymbole      | B-2 |
| Wiedergabemodussymbole | B-3 |
| Fehlerdiagramme        | B-4 |

# C Häufig gestellte Fragen

| AutoPlay                  | C-1 |
|---------------------------|-----|
| Allgemein                 | C-1 |
| Verwendung                | C-2 |
| Digital Rights Management | C-3 |

# CREATIVE

# Vorbereitungen

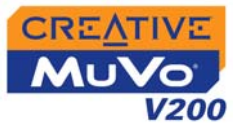

# Vorbereitungen

### Einleitung

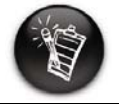

Vielen Dank, dass sich Sie für den neuen Mehrformatplayer Creative MuVo<sup>®</sup> V200 entschieden haben. In der Musikbibliothek können mehrere tausend Titel gespeichert werden. Über den USB 2.0<sup>™</sup>-Anschluss können Audiotitel und Daten schnell und bequem übertragen werden.

Ihr Player unterstützt mit der DRM-Technologie (Digital Rights Management) geschützte WMA-Dateien.

### Systemanforderungen

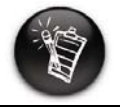

Für die Grundfunktionen einiger Softwareanwendungen auf der MuVo V200-CD sind ggf. höhere Systemvoraussetzungen erforderlich. Details finden Sie in der Dokumentation der jeweiligen Anwendung.

- Microsoft<sup>®</sup> Windows<sup>®</sup> XP, Windows 2000, Windows Millennium Edition (Me) oder Windows 98 Second Edition (SE)
- Intel<sup>®</sup> Pentium<sup>®</sup> II 350 MHz, AMD<sup>®</sup> K6-2<sup>®</sup> 450 MHz oder höher (für die MP3-Codierung wird ein Pentium III-Prozessor mit mindestens 450 MHz empfohlen)
- O CD-ROM-Laufwerk, das digitale Audio-Extraktion unterstützt
- O USB 1.1-Anschluss (USB 2.0-Anschluss wird empfohlen)
- O 64 MB RAM (128 MB empfohlen)
- 30 MB freier Festplattenspeicher (mehr, falls Sie Audiodateien speichern möchten)
- O Einsatzbereite Maus
- O SVGA-Grafikkarte (256 Farben, Auflösung 800 x 600 oder besser)

# CREATIVE

# Übersicht über Ihren Player

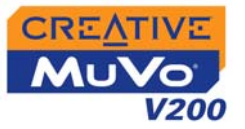

# Übersicht über Ihren Player

# Der Player auf einen Blick

Batteriemodul

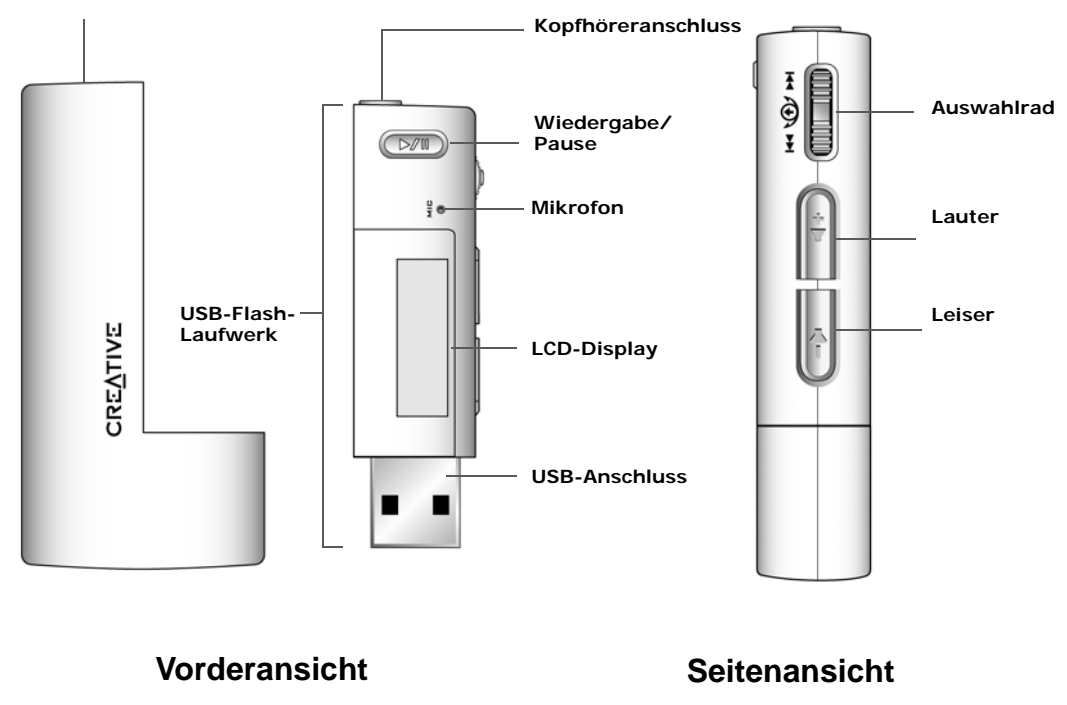

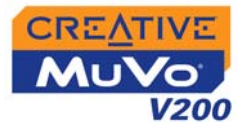

### Verwenden des Auswahlrades

#### Drehauswahl

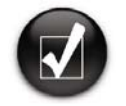

Für die "Drehauswahl" steht Ihnen das Auswahlrad zur Verfügung. Drehen Sie das Auswahlrad bis zur gewünschten Option, und wählen Sie diese durch Drücken des Auswahlrades aus.

Das Auswahlrad ist eines der wichtigsten Features des Players. In diesem Dokument bezieht sich der Begriff "Drehauswahl" auf einen Vorgang, bei dem das Auswahlrad bis zu einer bestimmten Option gedreht und diese dann durch Drücken des Auswahlrades ausgewählt wird.

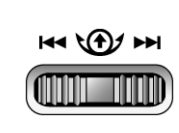

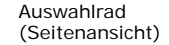

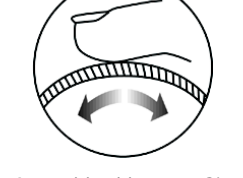

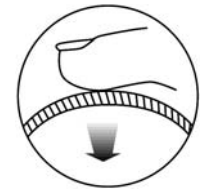

Mit dem Auswahlrad können Sie durch die einzelnen Optionen navigieren.

Wählen Sie die Option dann durch Drücken des Auswahlrades aus.

### Auswählen von Menüoptionen

Mithilfe des Auswahlrades können Sie die gewünschten Optionen in den Menüs auswählen. Als Beispiel ist hier der Menübildschirm dargestellt:

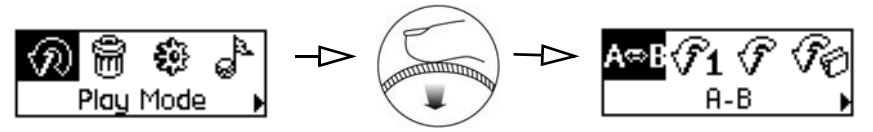

Vom Bildschirm Menü zum Bildschirm Wiedergabemodus

- 1. Drehen Sie das Auswahlrad, um durch die Optionen zu navigieren.
- Wählen Sie das gewünschte Menüelement durch Drücken des 2. Auswahlrades aus.

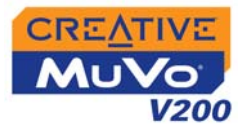

| Taste            | Funktion                                                                                                    | Hinweise zur Verwendung                                                                                                    |
|------------------|----------------------------------------------------------------------------------------------------|----------------------------------------------------------------------------------------------------|
| Wiedergabe/Pause | <ul> <li>Schaltet den Player ein und aus.</li> <li>Aktiviert die LCD-<br/>Hintergrundbeleuchtung.</li> <li>Startet die Wiedergabe, hält sie<br/>an oder setzt sie fort.</li> </ul> | <ul> <li>Zum Einschalten des Players halten Sie die<br/>Taste gedrückt, bis das MuVo V200-Logo auf<br/>dem Display angezeigt wird.</li> <li>Zum Ausschalten des Players halten Sie die<br/>Taste gedrückt, bis die Meldung schaltet ab<br/>angezeigt wird.</li> <li>Wenn der Player gesperrt ist, können Sie mit<br/>dieser Taste die LCD-<br/>Hintergrundbeleuchtung einschalten.</li> </ul> |
|                  | <ul> <li>O Erhöht die Lautstärke.</li> </ul>                                                                                                    | <ul> <li>Wenn die Lautstärke schnell erhöht werden<br/>soll, halten Sie die Taste gedrückt.</li> </ul>                                                                                                    |
| LEISER           | O Verringert die Lautstärke.                                                                                                    | <ul> <li>Wenn die Lautstärke schnell vermindert<br/>werden soll, halten Sie die Taste gedrückt.</li> </ul>                                                                                                    |

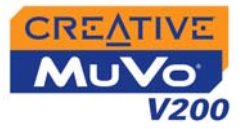

AUSWAHLRAD

#### Funktion

- Wechselt zum vorherigen/ nächsten Titel.
- Spult innerhalb des aktuellen Titels vor bzw. zurück.
- Navigiert durch die Menüoptionen.
- Wählt Menüoptionen aus.

#### Hinweise zur Verwendung

- Während der Wiedergabe können Sie mit dem Auswahlrad zum vorherigen bzw. nächsten Titel wechseln.
- Wenn Sie das Auswahlrad bei der Wiedergabe drehen und halten, wird vorbzw. zurückgespult.
- Navigieren Sie durch die Menüoptionen, indem Sie das Auswahlrad drehen, und drücken Sie auf das Auswahlrad, um eine Option auszuwählen. Diese Aktion wird auch als "Drehauswahl" bezeichnet.

# CREATIVE

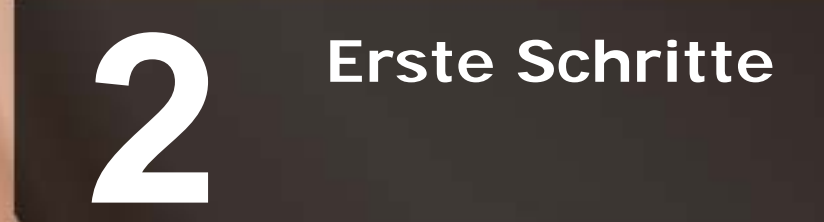

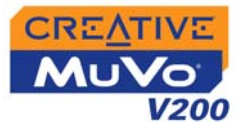

# Erste Schritte

### Schritt 1: Einrichten des Computers

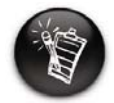

Benutzer von Windows 98 SE müssen die entsprechenden Treiber installieren, um Titel oder Dateien auf den Player übertragen zu können.

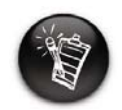

Unter Windows 2000 und Windows XP ist zum Einrichten des Players eine Anmeldung mit Administratorrechten erforderlich. Weitere Informationen finden Sie in der Onlinehilfe zu Ihrem Betriebssystem. Im Lieferumfang des Players sind Treiber für Windows 98 SE sowie Software zum Erstellen von Audiotiteln, zum Verwalten von Musikbibliotheken und zum Einsatz des Players enthalten. Benutzer von Windows XP, Windows 2000 und Windows Me brauchen keine Treiber zu installieren.

- 1. Vergewissern Sie sich, dass der Player **NICHT** mit dem Computer verbunden ist.
- Legen Sie die MuVo V200-CD in das CD-ROM/DVD-ROM-Laufwerk ein. Die CD müsste automatisch gestartet werden. Wenn dies nicht der Fall ist, gehen Sie folgendermaßen vor:
  - i. Starten Sie Windows-Explorer.
  - ii. Klicken Sie im linken Fensterbereich auf das Symbol Arbeitsplatz.
  - iii. Klicken Sie mit der rechten Maustaste auf das Symbol des CD-ROM/ DVD-ROM-Laufwerks, und wählen Sie die Option AutoPlay.
- 3. Aktivieren Sie die Option MuVo V200-Software.
- 4. Klicken Sie auf OK.
- Folgen Sie den Anweisungen auf dem Bildschirm. Auf Ihrem Computer werden Creative MediaSource<sup>™</sup> und ggf. Windows 98 SE-Treiber installiert.
- 6. Starten Sie den Computer bei Aufforderung neu.
- 7. Verbinden Sie den Player mit dem Computer.

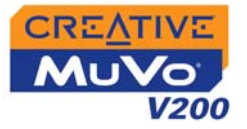

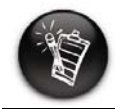

Der USB-Anschluss Ihres Computers befindet sich möglicherweise auf der Rückseite. Wenn das USB-Flash-Laufwerk nicht in den USB-Anschluss auf der Vorderseite passt, schließen Sie es an den USB-Anschluss auf der Rückseite an.

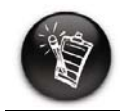

Drücken Sie keine Tasten an Ihrem USB-Flash-Laufwerk, während Sie es an Ihren Computer anschließen.

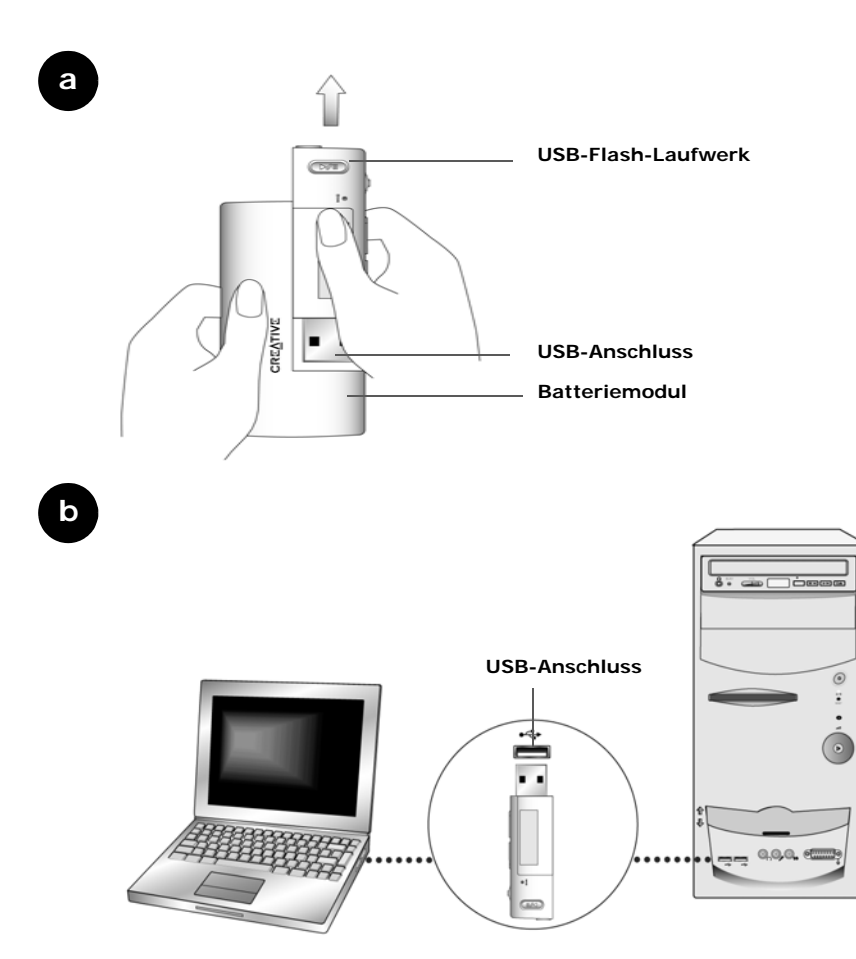

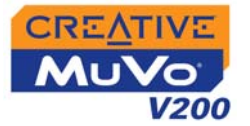

### Schritt 2: Einlegen der Batterie

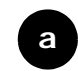

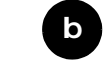

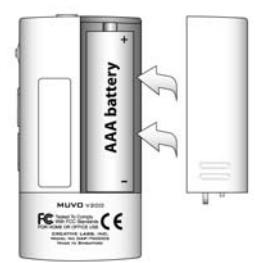

С

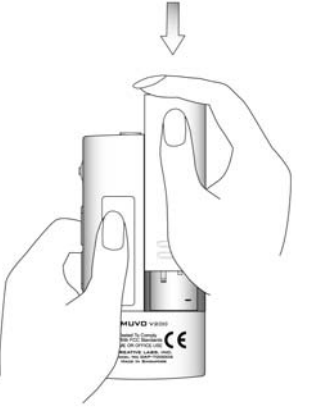

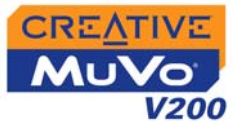

#### Spannungsversorgungs und Zustandsanzeige

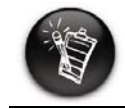

Die verfügbare Wiedergabezeit hängt von verschiedenen Faktoren ab (z B. von der verwendeten Lautstärke). Weitere Informationen finden Sie unter "Verwendung" auf Seite C-2. Nach dem Einlegen der Batterie zeigt Ihr Player je nach Ladezustand eines der nachstehenden Symbole an:

| Symbol | Bedeutung                                          | Hinweise                                                                                       |
|--------|----------------------------------------------------|------------------------------------------------------------------------------------------------|
| •      | <ul> <li>Die Batterie ist voll.</li> </ul>         | <ul> <li>Dieses Symbol zeigt an,<br/>dass die Batterie<br/>vollständig geladen ist.</li> </ul> |
| œ      | <ul> <li>Die Batterie ist zu 60 % voll.</li> </ul> |                                                                                                |
|        | <ul> <li>Die Batterie ist zu 30 % voll.</li> </ul> |                                                                                                |
| С      | <ul> <li>Die Batterie ist nahezu leer.</li> </ul>  | <ul> <li>Tauschen Sie die<br/>Batterie so bald wie<br/>möglich aus.</li> </ul>                 |

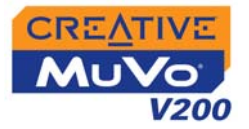

### Schritt 3: Übertragen von Audio- und Datendateien

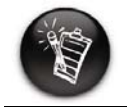

Für die Wiedergabe übertragener Audiodateien muss sich der Player im Musikmodus befinden. Weitere Informationen finden Sie unter "Verwenden des Players" auf Seite 3-1. Wenn Sie weitere Musiktitel auf dem Player speichern möchten, können Sie diese entweder von entsprechenden Musiksites aus dem Internet herunterladen (siehe "Herunterladen aus dem Internet" auf Seite 2-6) oder Audio-CDs zur Erstellung digitaler Dateien auf Ihrem Computer auslesen. Weitere Informationen finden Sie unter "Auslesen einer CD" auf Seite 2-7.

Bevor Sie die Musikdateien mithilfe der Creative MediaSource Organizer-Anwendung auf Ihren Player übertragen können, müssen Sie sie jedoch in eines der unterstützten Dateiformate (MP3 oder WAV) umwandeln.

Datendateien können ebenfalls übertragen und auf dem Player gespeichert werden. Dies ist z. B. beim Übertragen einer Datendatei von einem Computer auf einen anderen der Fall.

# So übertragen Sie Audio- und Datendateien mit Creative MediaSource

- 1. Verbinden Sie das USB-Flash-Laufwerk des Players mit dem USB-Anschluss des Computers.
- 2. Starten Sie Creative MediaSource auf Ihrem Computer.
- 3. Wählen Sie im linken Fensterbereich die auf den Player zu übertragenden Dateien aus. Ziehen Sie die Dateien per Drag & Drop auf den Player.

Informationen zum Übertragen von WMA-Dateien mit DRM-Schutz finden Sie unter "Digital Rights Management" auf Seite C-3.

4. Trennen Sie den Player nach Abschluss der Übertragung wieder vom Computer. Zuvor müssen Sie den Player unbedingt anhalten. Weitere Informationen finden Sie unter "Schritt 4: Ordnungs-gemäßes Anhalten des Players" auf Seite 2-8.

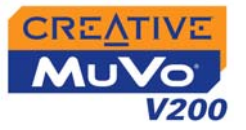

#### Herunterladen aus dem Internet

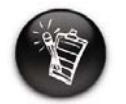

Sofern Sie nicht über eine ausdrückliche Genehmigung des Inhabers der Urheberrechte verfügen, ist die Codierung von MP3-Dateien zu gewerblichen Zwecken gegebenenfalls unzulässig. Wenn Sie MP3-Dateien aus dem Internet herunterladen möchten, suchen Sie zunächst mithilfe einer Suchmaschine nach entsprechenden Sites mit MP3-Inhalten. Sie können mit Ihrem Player Audiodateien von allen größeren Internet-Musikdownloadservices herunterladen.

○ Bestbuy.com

○ Soundbuzz.com

http://www.bestbuy.com

http://www.soundbuzz.com

- Walmart.com
   http://www.music
   downloads.walmart.com
- Buy.com
   http://www.buy.com
- Epitonic.com
   http://www.epitonic.com

Folgen Sie den Anweisungen auf der Site, und übertragen Sie die Musikdateien auf Ihren Computer.

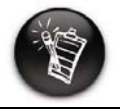

Beim Herstellen der Verbindung zu einem Internet Service Provider entstehen Kosten.

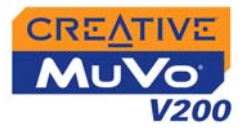

#### Auslesen einer CD

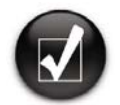

Anstatt die Titelinformationen manuell einzugeben, können Sie vor dem Auslesen von Titeln die Informationen zu den Audio-CDs von CDDB abrufen.

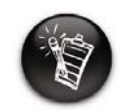

Ändern Sie Standardausleseformat und Bitrate, um eine niedrigere oder höhere Audioqualität zu erhalten. Weitere Informationen finden Sie in der Onlinehilfe zu Creative MediaSource. Um Musiktitel von Ihren CDs auf den Player zu übertragen, benötigen Sie neben einem für das Extrahieren digitaler Audiodaten geeigneten CD-ROM-Laufwerk auch Creative MediaSource Organizer.

Creative MediaSource Organizer liest die Audioinformationen von der CD und konvertiert diese in MP3-Dateien mit der festgelegten Bitrate.

Die Standardbitrate der meisten MP3-Dateien liegt bei 128 kBit/s. Es gibt jedoch durchaus auch Dateien mit 160 oder 192 kBit/s. Durch Verwendung der Standardbitrate ist jedoch sichergestellt, dass die Klangqualität der MP3-Dateien dem Original sehr nahe kommt. Bei höheren Bitraten sind die MP3-Dateien größer, und die Klangqualität ist besser.

Wie lange ein erfolgreiches Extrahieren der Audiodaten von CD dauert, hängt von folgenden Parametern ab:

- O Geschwindigkeit des CD-ROM-Laufwerks
- O Defekte, z. B. Kratzer, auf der Audio-CD
- O Fehlerüberprüfungsfunktionen des CD-ROM-Laufwerks
- O Ausgewählte Bitrate für die Codierung

Weitere Informationen zum Auslesen und Codieren der Daten von Audio-CDs finden Sie in der Onlinehilfe zu Creative MediaSource.

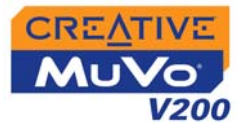

Schritt 4: Ordnungsgemäßes Anhalten des Players

# So halten Sie den Player unter Windows XP, Windows 2000 oder Windows Me an

Klicken Sie in der Taskleiste auf das Symbol **Hardware sicher entfernen** , wählen Sie die Option **USB-Massenspeichergerät sicher entfernen**, und trennen Sie den Player bei Aufforderung vom Computer.

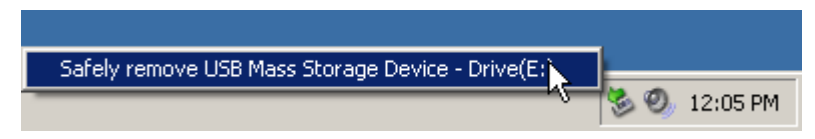

#### So halten Sie den Player unter Windows 98 SE an

Klicken Sie in Windows-Explorer mit der rechten Maustaste auf das Symbol Wechseldatenträger, wählen Sie die Option Auswerfen, und trennen Sie den Player bei Aufforderung vom Computer.

Stellen Sie sicher, dass das unten dargestellte Symbol auf dem LCD-Bildschirm mindestens 5 Sekunden lang angezeigt wird, bevor Sie Ihren Player vom Computer trennen.

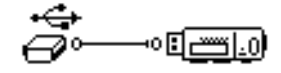

# CREATIVE

3

# Verwenden des Players

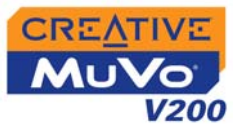

# Verwenden des Players

Ihr Player kann wahlweise im **Musik**- oder **Aufnahmemodus** betrieben werden. Während im **Musikmodus** ausschließlich MP3- oder WMA-Datei wiedergegeben werden, ermöglicht der **Aufnahmemodus** lediglich die Wiedergabe von mit dem Player aufgezeichneten Mikrofon- und FM-Radioaufnahmen. Informationen zum Umschalten zwischen beiden Modi finden Sie unter "Aktivieren eines Modus" auf Seite 3-2.

Für den Player sind Wiedergabemodi verfügbar, mit denen Sie die Wiedergabe der Titel beeinflussen können. Weitere Informationen finden Sie unter "Wiedergabemodi" auf Seite 3-13.

Denken Sie vor dem Einschalten des Players daran, das USB-Flash-Laufwerk vom Computer zu trennen und in das Batteriemodul einzusetzen.

So schalten Sie den Player ein

Halten Sie die Taste **Wiedergabe/Pause** ( ) gedrückt, bis der Player eingeschaltet wird.

Daraufhin werden nacheinander das **CREATIVE**-Logo und das **MuVo V200**-Logo auf dem Display angezeigt. Die im Player gespeicherten Audiotitel werden automatisch wiedergegeben.

So schalten Sie den Player aus

Halten Sie die Taste **Wiedergabe/Pause** ( ) gedrückt, bis die Meldung **schaltet ab** wieder ausgeblendet wird.

# Ein- und Ausschalten des Players

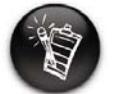

Wenn auf dem Player noch keine Audiotitel gespeichert sind, wird je nach aktuellem Modus die Meldung "Keine Musik" bzw. "Keine Aufnahme" angezeigt.

Verwenden des Players 3-1

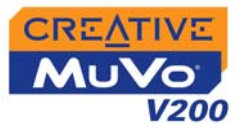

### Aktivieren eines Modus

# Wiedergeben von Audiotiteln

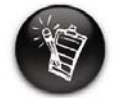

Audiotitel sind in alphanumerischer Reihenfolge sortiert. Ihr Player kann wahlweise im **Musik**- oder **Aufnahmemodus** betrieben werden. Je nach Modus stehen verschiedene Funktionen zur Auswahl.

- Drücken Sie auf das Auswahlrad. Das Hauptmenü (Abbildung 3-1) wird angezeigt.
- Wählen Sie durch Drehauswahl das Symbol Musik
   (1) oder Aufnahme ( ) aus.

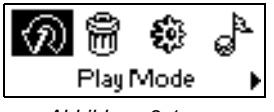

Abbildung 3-1

Informationen zum Hinzufügen von Audiotiteln zu Ihrem Player finden Sie unter "Schritt 3: Übertragen von Audio- und Datendateien" auf Seite 2-5.

Gehen Sie wie nachstehend beschrieben vor, um Audiotitel wiederzugeben.

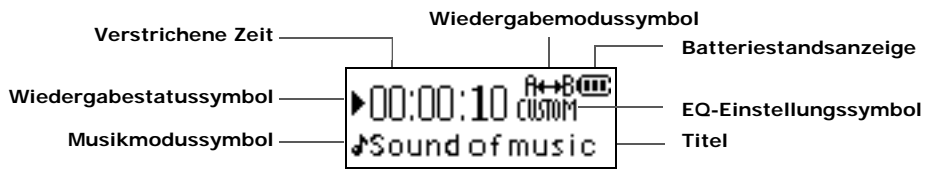

So halten Sie die Wiedergabe eines Titels an

Drücken Sie die Taste Wiedergabe/Pause (Drucken Sie die Taste Wiedergabe/Pause (Drucken Sie die Taste Vielergabe/Pause (Drucken Sie die Taste Vielergabe/Pause (Drucke

So beenden Sie die Wiedergabe eines Titels

Drücken Sie die Taste **Wiedergabe/Pause** (**D**), um die Titelwiedergabe anzuhalten. Drehen Sie das Auswahlrad nach links bzw. rechts, um die Wiedergabe am Anfang des aktuellen bzw. des nächsten Titels wiederaufzunehmen. Das **Stoppsymbol** (**\_**) wird auf dem Display angezeigt.

Verwenden des Players 3-2

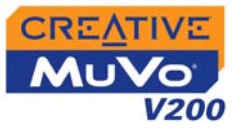

### Löschen von Audiotiteln

Bei diesem Vorgang werden Titel permanent vom Player gelöscht.

#### So löschen Sie einen Titel

- 1. Wählen Sie den zu löschenden Titel im Musikmodus aus.
- 2. Drücken Sie auf das Auswahlrad.
- Wählen Sie durch Drehauswahl das Symbol Löschen (Abbildung 3-2) aus. Eine Liste wird angezeigt.

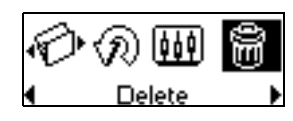

Abbildung 3-2

4. Wählen Sie durch Drehauswahl das Symbol Löschen (Abbildung 3-3) aus. Der Name des Titels wird auf dem Display angezeigt, und der Titel wird dauerhaft vom Player gelöscht.

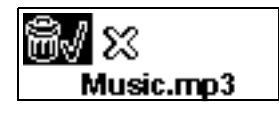

Abbildung 3-3

## Verwalten von Audiotiteln

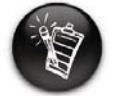

Weitere Informationen zum Verwenden von Creative MediaSource finden Sie in der dazugehörigen Onlinehilfe. Für komplexere Titelverwaltungsaufgaben, wie z. B. das Erstellen und Verwalten von Wiedergabelisten, können Sie die Creative MediaSource Organizer-Software verwenden. Creative MediaSource Player/Organizer ist ein digitales Audiozentrum zum Wiedergeben, Erstellen, Organisieren und Übertragen digitaler Audiodaten. Zum Starten der Software doppelklicken Sie auf Ihrem Desktop auf das **Creative MediaSource Player/Organizer**-

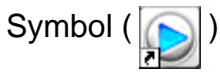

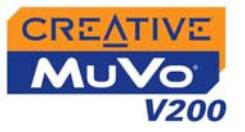

# Überspringen von Ordnern

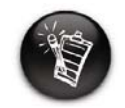

Beachten Sie, dass der Player maximal eine Ordnerebene unterhalb des Basisverzeichnisses erkennt.

# FM-Radioempfang

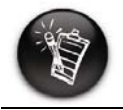

Wenn im Player noch keine Sender gespeichert sind, wird die Meldung "Kein Preset gef." auf dem Display angezeigt. Mit dieser Aktion können Sie die Wiedergabe in einem bestimmten Ordner fortsetzen.

#### So wechseln Sie zum nächsten Ordner

- 1. Drücken Sie auf das Auswahlrad.
- 2. Wählen Sie durch Drehauswahl das Symbol **Ordner übersp.** (Abbildung 3-4) aus.
- 3. Navigieren Sie zu dem Ordner, bei dem die Wiedergabe fortgesetzt werden soll.
- 4. Drücken Sie erneut auf das Auswahlrad, um die normale Wiedergabe fortzusetzen.

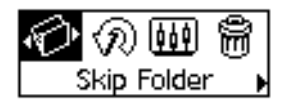

Abbildung 3-4

Mit Ihrem Player können Sie auch Radio hören. Dabei kann der Player automatisch nach in Ihrer Region empfangbaren Sendern suchen und diese als Presets für Sie speichern. Im FM-Radiomodus (UKW) wird der aktuelle Sender mit der dazu gehörigen Presetnummer angezeigt.

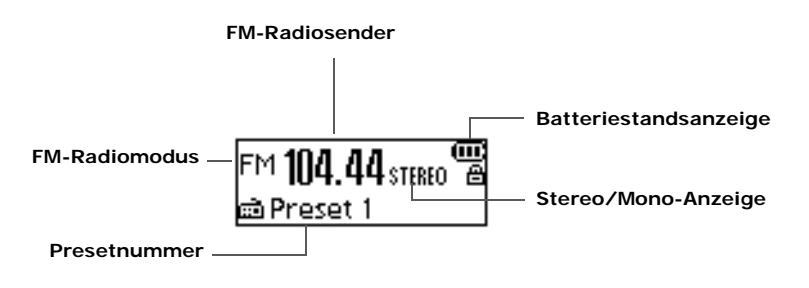

Abbildung 3-5

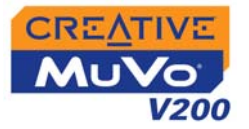

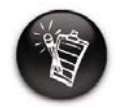

Mit "International" und "Japan" sind nur zwei Empfangsregionen verfügbar.

#### So ändern Sie die Empfangsregion

Wenn Sie erstmalig nach verfügbaren Sendern suchen möchten, führen Sie die nachstehenden Schritte aus.

- Drücken Sie auf das Auswahlrad. Das Hauptmenü (Abbildung 3-6) wird angezeigt.
- Wählen Sie durch Drehauswahl das Symbol Einstellungen (Abbildung 3-7) aus. Eine Liste wird angezeigt.
- 3. Wählen Sie durch Drehauswahl das Symbol **Region FM** (Abbildung 3-8) aus. Eine Liste wird angezeigt.

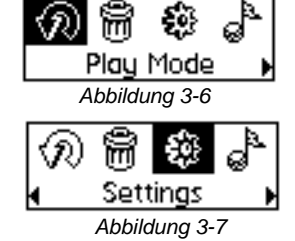

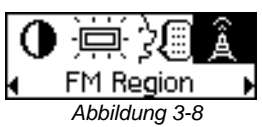

4. Wählen Sie durch Drehauswahl die Region aus, in der Sie sich befinden.

#### So suchen Sie automatisch nach Sendern und speichern diese

- 1. Verbinden Sie den Kopfhörer mit der dafür vorgesehenen Buchse.
- Drücken Sie auf das Auswahlrad. Das Hauptmenü (siehe Abbildung 3-9) wird angezeigt.
- Wählen Sie durch Drehauswahl das Symbol FM-Radio (Abbildung 3-10) aus. Auf dem LCD-Display wird eine Radiofrequenz angezeigt (Abbildung 3-11).

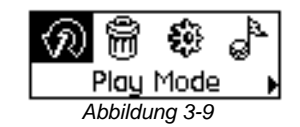

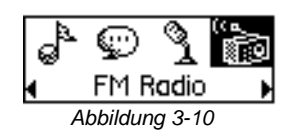

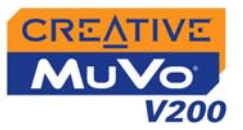

- 4. Drücken Sie auf das Auswahlrad.
- Wählen Sie durch Drehauswahl das Symbol Auto. Suchlauf (Abbildung 3-12) aus. Der Player sucht nach Sendern und speichert diese als Presets. Nach Abschluss des Suchlaufs wird der erste Sender wiedergegeben.

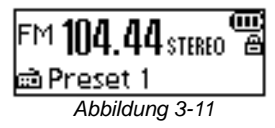

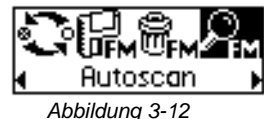

### <mark>の</mark>簡録。 Play Mode ,

Abbildung 3-13

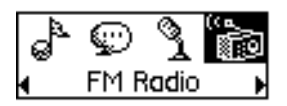

Abbildung 3-14

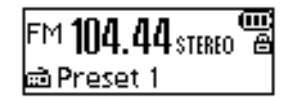

Abbildung 3-15

- So stellen Sie einen Presetsender manuell ein
- Drücken Sie auf das Auswahlrad. Das Hauptmenü (siehe Abbildung 3-13) wird angezeigt.
- Wählen Sie durch Drehauswahl das Symbol FM-Radio (Abbildung 3-14) aus. Auf dem LCD-Display wird eine Radiofrequenz angezeigt (Abbildung 3-15).
- 3. Wenn ein Presetsender angezeigt wird, drücken Sie die Taste **Wiedergabe/Pause**

(CMD), um in den manuellen Suchmodus zu wechseln. Der Presetsender wird wieder ausgeblendet.

- 4. Wenn Sie nach einem Sender suchen möchten, drehen Sie das Auswahlrad nach rechts oder links, und halten Sie es eine Sekunde lang in dieser Position.
- 5. Drücken Sie auf das Auswahlrad.

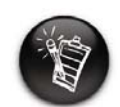

Drehen Sie das Auswahlrad nach rechts → bzw. links ◀ , um die Frequenz zu erhöhen bzw. zu verringern.

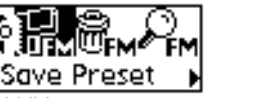

1200

- 6. Wählen Sie durch Drehauswahl das Symbol **Preset speichern** (Abbildung 3-16) aus.
- Drehen Sie am Auswahlrad, um die gewünschte Presetnummer auszuwählen.
   Der Sender wird gespeichert und in der linken unteren Ecke des Displays angezeigt.
- 8. Wiederholen Sie die Schritte 2 bis 6, um weitere Sender zu speichern.

#### So wählen Sie einen Sender aus

- Drücken Sie auf das Auswahlrad. Das Hauptmenü (siehe Abbildung 3-17) wird angezeigt.
- Wählen Sie durch Drehauswahl das Symbol FM-Radio (Abbildung 3-18) aus. Auf dem LCD-Display wird eine Radiofrequenz angezeigt (Abbildung 3-19).
- 3. Drehen Sie am Auswahlrad, um den gewünschten Presetsender auszuwählen.

#### So löschen Sie einen Presetsender

 Drücken Sie auf das Auswahlrad. Das Hauptmenü (siehe Abbildung 3-20) wird angezeigt.

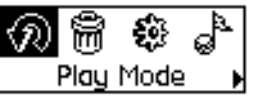

Abbildung 3-17

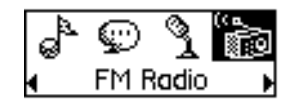

Abbildung 3-18

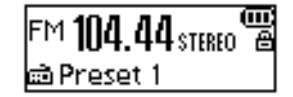

Abbildung 3-19

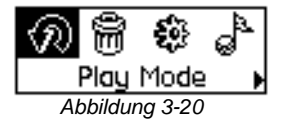

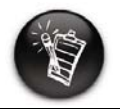

Wenn kein Presetsender angezeigt wird, drücken Sie die Taste "Wiedergabe/Pause".

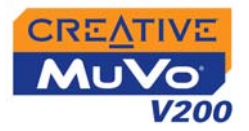

- 2. Wählen Sie durch Drehauswahl das Symbol FM-Radio (Abbildung 3-21) aus. Auf dem LCD-Display wird eine Radiofrequenz angezeigt (Abbildung 3-22).
- 3. Drehen Sie am Auswahlrad, um den gewünschten Presetsender auszuwählen
- Drücken Sie auf das Auswahlrad. 4
- 5. Wählen Sie durch Drehauswahl das Symbol Preset löschen (Abbildung 3-23) aus.
- Wählen Sie durch Drehauswahl das Symbol P. x 6. löschen (Abbildung 3-24) aus. Daraufhin wird der Presetsender gelöscht, und der Player gibt den nächsten verfügbaren Presetsender wieder.

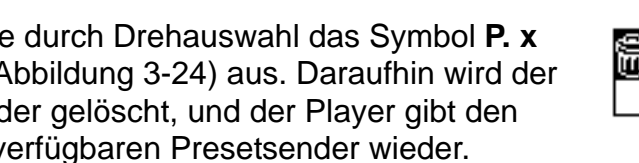

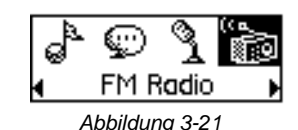

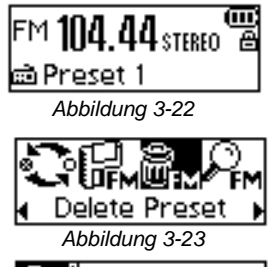

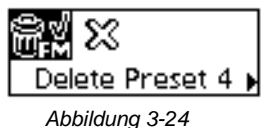

#### So wechseln Sie vom FM-Presetmodus in den manuellen Suchmodus

Im FM-Presetmodus können Sie die einzelnen Presetsender sehen und zwischen diesen wechseln. Wenn Sie die Einstellungen für einen Radiosender korrigieren müssen, wechseln Sie in den manuellen Suchmodus.

1. Drücken Sie auf das Auswahlrad. Das Hauptmenü (siehe Abbildung 3-25) wird angezeigt.

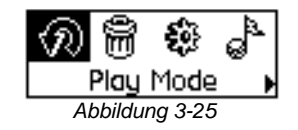

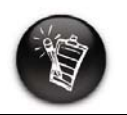

Wenn kein Presetsender angezeigt wird, drücken Sie die Taste "Wiedergabe/Pause".

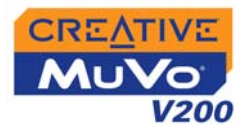

2. Wählen Sie durch Drehauswahl das Symbol FM-Radio (Abbildung 3-26) aus. Auf dem LCD-Display wird eine Radiofrequenz angezeigt (Abbildung 3-27).

4. Wählen Sie durch Drehauswahl das Symbol Scroller-Modus (Abbildung 3-28) aus, um

3. Drücken Sie auf das Auswahlrad.

zu können.

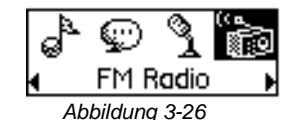

FM **104.44** stereo <sup>v</sup> 📾 Preset 1 Abbilduna 3-27

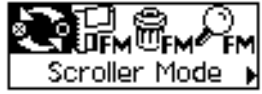

Abbildung 3-28

Als Alternative können Sie bei der Wiedergabe eines bestimmten Senders auch mithilfe der Taste Wiedergabe/Pause

(CMD) zwischen den einzelnen Modi umschalten.

zwischen den verschiedenen Ansichten wechseln

### Audio- und FM-Radioaufnahmen

Eine weitere nützliche Funktion des MuVo V200-Players besteht in der Unterstützung von Audio- und FM-Radioaudioaufnahmen. Audio- bzw. FM-Radioaufzeichnungen werden direkt in das IMA ADPCM-Format (bei 8 kHz, 4-Bit-Mono bzw. 16 kHz, 4-Bit-Stereo) konvertiert.

Beachten Sie, dass die mögliche Aufnahmezeit durch Folgendes bestimmt wird:

O verfügbarer Speicherplatz im Player

O verbleibende Batteriespannung im Player

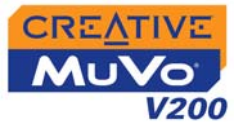

#### Erstellen von Audioaufzeichnungen

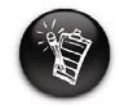

Ein vorübergehendes Anhalten einer Sprachaufzeichnung ist nicht möglich. Während der Aufzeichnung wird die verfügbare Aufnahmezeit angezeigt. Auf einer weiteren Leiste wird die verstrichene Aufnahmezeit angezeigt.

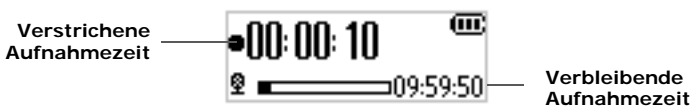

- So erstellen Sie eine Aufnahme
- Drücken Sie auf das Auswahlrad. Wählen Sie durch Drehauswahl das Symbol Mikrofon (Abbildung 3-29) aus. Die Aufnahmeleiste wird auf dem Display angezeigt.

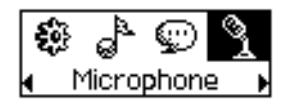

Abbildung 3-29

- 2. Drücken Sie die Taste **Wiedergabe/Pause** ( ), um mit der Aufnahme zu beginnen.
- 3. Drücken Sie die Taste **Wiedergabe/Pause** (*Derwalter Sie die Taste Wiedergabe/Pause* (*Derwalter Sie Stater Sie Stater Sie Stater Sie Stater Sie Stater Sie Stater Sie Stater Sie Stater Sie Stater Sie Stater Sie Stater Sie Stater Sie Stater Sie Stater Sie Stater Sie Stater Sie Stater Sie Stater Sie Stater Stater Sie Stater Sie Stater Stater*

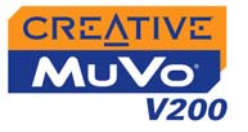

### FM-Radioaufnahmen

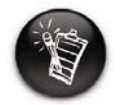

Ein vorübergehendes Anhalten der FM-Radioaufzeichnung ist nicht möglich.

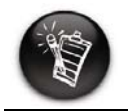

Wenn kein Presetsender angezeigt wird, drücken Sie die Taste "Wiedergabe/ Pause". Bei FM-Radioaufnahmen werden zwei Statusleisten angezeigt, denen Sie die verfügbare und bereits verstrichene Aufnahmezeit entnehmen können. Darüber hinaus wird in der linken unteren Ecke des LCD-Displays ein FM-Radiosymbol eingeblendet.

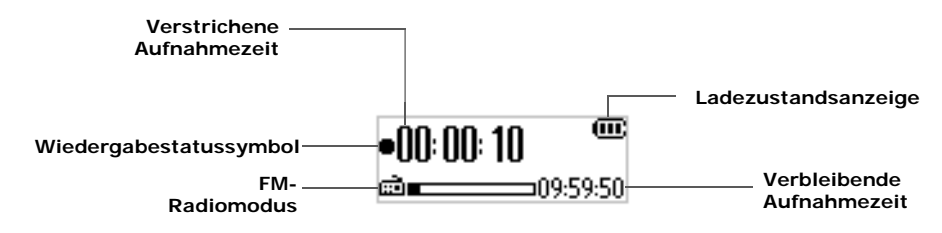

Abbildung 3-30

#### So erstellen Sie eine FM-Radioaufnahme

- Drücken Sie auf das Auswahlrad. Das Hauptmenü (siehe Abbildung 3-31) wird angezeigt.
- Wählen Sie durch Drehauswahl das Symbol FM-Radio (Abbildung 3-32) aus. Auf dem LCD-Display wird eine Radiofrequenz angezeigt (Abbildung 3-33).
- 3. Drehen Sie am Auswahlrad, um den gewünschten Presetsender auszuwählen.
- 4. Drücken Sie auf das Auswahlrad.

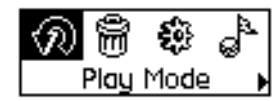

Abbildung 3-31

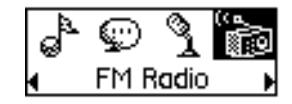

Abbildung 3-32

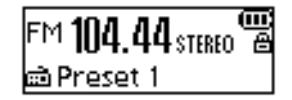

Abbildung 3-33

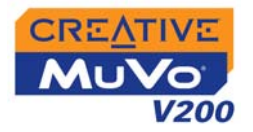

 Wählen Sie durch Drehauswahl das Symbol Rec. FM (Abbildung 3-34) aus. Auf dem LCD-Display wird eine Aufnahmeleiste angezeigt, und die Aufnahme beginnt.

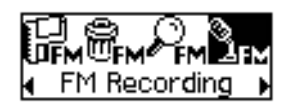

Abbildung 3-34

 Drücken Sie die Taste Wiedergabe/Pause, um die Aufnahme zu beenden. Ihre FM-Radioaufnahme wird unter einem automatisch zugewiesenen Namen im Player gespeichert. Die Benennungskonvention lautet wie folgt: FM [aktuelle Dateinummer].

### Wiedergeben von Aufnahmen

Die Namen von Dateien

beginnen mit "VOC", die

entsprechend mit "FM".

mit Sprachaufnahmen

von Dateien mit FM-Radioaufnahmen Es ist problemlos möglich, die erstellten Audio- und FM-Radioaufnahmen wiederzugeben. Im Aufnahmemodus werden neben der verstrichenen Zeit auch die Titelnummer und der Dateiname des Aufnahmetitels angezeigt.

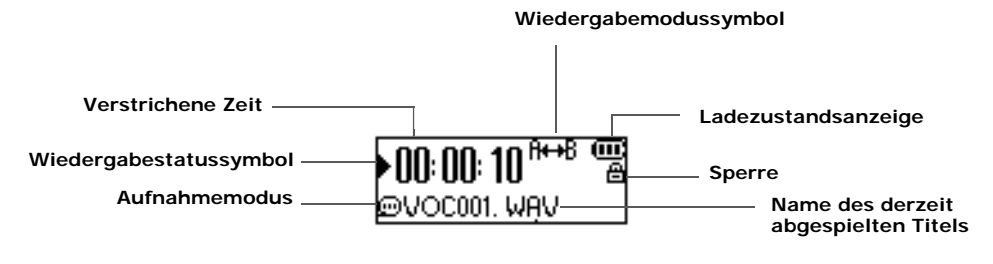

Abbildung 3-35

#### So geben Sie eine Aufnahme wieder

 Drücken Sie auf das Auswahlrad. Das Hauptmenü (siehe Abbildung 3-36) wird angezeigt.

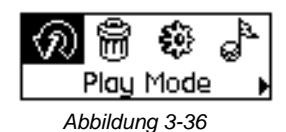

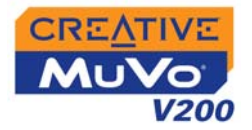

- 2. Wählen Sie durch Drehauswahl das Symbol **Aufnahme** (Abbildung 3-37) aus.
- 3. Wählen Sie durch Drehauswahl die wiederzugebende Aufnahme aus. Der Titel wird automatisch wiedergegeben.

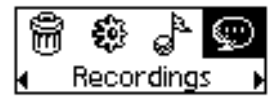

Abbildung 3-37

Informationen zum Löschen von Aufnahmen finden Sie unter "Löschen von Audiotiteln" auf Seite 3-3.

### Wiedergabemodi

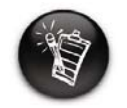

Es kann immer nur ein Wiedergabemodus aktiviert sein. Für den Player sind Wiedergabemodi verfügbar, mit denen Sie die Wiedergabe der Titel beeinflussen können. Die Wiedergabemodi werden durch die Einstellung des Normalmodus deaktiviert. Eine Beschreibung dazu finden Sie unter Seite 3-17.

Folgende Wiedergabemodi stehen zur Auswahl:

- о **А-В**
- O Titel erneut
- O Alle erneut
- O Ordner w.holen
- O Einmal
- O Random endlos
- O Random einm.
- O Random Ordner
- O Normal

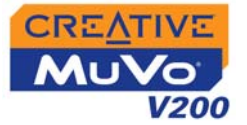

#### So rufen Sie den Wiedergabemodus auf

- Drücken Sie auf das Auswahlrad. Das Hauptmenü (Abbildung 3-38) wird angezeigt.
- 2. Wählen Sie durch Drehauswahl das Symbol Wied.modus aus. Eine Liste (Abbildung 3-39) wird angezeigt.

Führen Sie je nachdem, welchen Modus Sie aktivieren möchten, den entsprechenden Schritt aus:

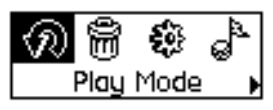

Abbildung 3-38

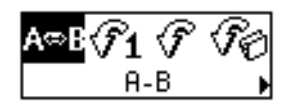

Abbildung 3-39

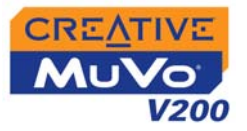

#### Titel erneut

#### So wiederholen Sie einen Titel

Wählen Sie durch Drehauswahl das Symbol **Titel erneut**  $(-)_1$  aus. Das Symbol **Titel erneut**  $(-)_1$  wird auf dem Display angezeigt, und die Wiedergabe des Titels wird so lange wiederholt, bis Sie sie beenden oder in einen anderen Ordner wechseln.

#### Ordner w.holen

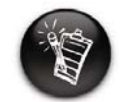

Der Modus "Ordner w.holen" ist nur im Musikmodus verfügbar.

#### Alle erneut

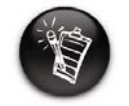

Ein bestimmter Abschnitt eines Titels kann nur ein Mal wiederholt werden. Durch das Markieren eines neuen Abschnitts werden automatisch alle vorhandenen Markierungen aus dem Titel entfernt.

#### So wiederholen Sie die Wiedergabe eines Ordners

Wählen Sie durch Drehauswahl das Symbol **Ordner w.holen** ( $\bigcirc_{\square}$ ) aus. Das Symbol **Ordner w.holen** ( $\bigcirc_{\square}$ ) wird auf dem Display angezeigt, und die Wiedergabe der Titel im aktuellen Ordner wird so lange wiederholt, bis Sie sie beenden oder in einen anderen Ordner wechseln.

#### So wiederholen Sie die Wiedergabe aller Titel

Wählen Sie durch Drehauswahl das Symbol **Alle erneut** ( $\rightarrow$ ) aus. Das Symbol **Alle erneut** ( $\rightarrow$ ) wird auf dem Display angezeigt, und die Wiedergabe aller Titel wird so lange wiederholt, bis Sie sie beenden.

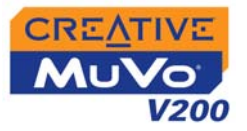

#### Abschnitt erneut so wiederholen Sie einen Titelabschnitt

- Wählen Sie durch Drehauswahl das Symbol A-B (ABB) aus. Durch das Symbol B werden Sie aufgefordert, einen Anfangspunkt für den zu wiederholenden Musikabschnitt festzulegen.
- 2. Drücken Sie auf das Auswahlrad, um den Anfang des zu

wiederholenden Titelabschnitts zu markieren. Durch das Symbol Are werden Sie aufgefordert, den Endpunkt für die Wiederholungsfunktion festzulegen.

- 3. Drücken Sie erneut auf das Auswahlrad, um den Endpunkt des zu wiederholenden Titelabschnitts zu markieren. Daraufhin wird der markierte Abschnitt wiederholt wiedergegeben.
- 4. Wenn Sie die normale Wiedergabe wieder aufnehmen möchten, aktivieren Sie den Normalmodus entsprechend der Beschreibung unter "Normal" auf Seite 3-17.

#### Random einm.

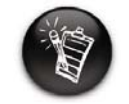

Der Modus "Random Ordner" ist nur im Musikmodus verfügbar.

#### So geben Sie alle Titel ein Mal in zufälliger Reihenfolge wieder

Wählen Sie durch Drehauswahl das Symbol **Random einm.** aus. Das Symbol **Random einm.** (1911) wird auf dem Bildschirm angezeigt, und ein Titel wird nach dem Zufallsprinzip ausgewählt und wiedergegeben. Die Wiedergabe wird beendet, nachdem alle im Player gespeicherten Titel ein Mal abgespielt wurden.

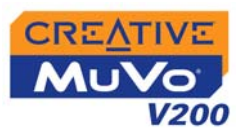

|               | So geben Sie die Titel eines Ordners ein Mal in zufälliger<br>Reihenfolge wieder                                                                                                    |
|---------------|----------------------------------------------------------------------------------------------------|
|               | Wählen Sie durch Drehauswahl das Symbol <b>Random Ordner</b> aus.<br>Das Symbol <b>Random Ordner</b> ( D) wird auf dem Display angezeigt,<br>und alle Titel im jeweiligen Ordner werden in zufälliger Reihenfolge<br>wiedergegeben. Die Wiedergabe wird beendet, nachdem alle in diesem<br>Ordner abgelegten Titel ein Mal abgespielt wurden. |
| Random endlos | So geben Sie alle Titel fortlaufend in zufälliger Reihenfolge wieder                                                                                                    |
|               | Wählen Sie durch Drehauswahl das Symbol <b>Random endlos</b> aus.<br>Das Symbol <b>Random endlos</b> (↔→) wird auf dem Display angezeigt. Die<br>ausgewählten Titel werden fortlaufend in zufälliger Reihenfolge<br>abgespielt, bis Sie die Wiedergabe anhalten.                                                                              |
| Einmal        | So halten Sie die Wiedergabe nach dem Ende des aktuellen Titels<br>an                                                                                                    |
|               | Wählen Sie durch Drehauswahl das Symbol <b>Einmal</b> aus. Das Symbol <b>Einmal</b> ( <b>x1</b> ) wird auf dem Display angezeigt. Die Wiedergabe endet, sobald der Titel vollständig abgespielt wurde.                                                                                                    |
| Normal        | So geben Sie alle Titel in der angegebenen Reihenfolge wieder                                                                                                    |
|               | Wählen Sie durch Drehauswahl das Symbol <b>Normal</b> aus. Alle Titel werden ganz normal wiedergegeben.                                                                                                    |

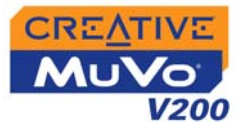

### Verbessern der Klangqualität

# Verbessern der Klangqualität

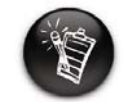

Die Equalizer-Einstellungen sind nur im Musikmodus verfügbar.

Dahinter stehen verschiedene Equalizereinstellungen, mit denen sich der Klang der Musikwiedergabe verbessern lässt. Dabei können Sie eine der Werkseinstellungen wie Rock oder Jazz wählen oder Ihre eigenen Einstellungen anpassen.

1. Drücken Sie auf das Auswahlrad. Das Hauptmenü (Abbildung 3-40) wird angezeigt.

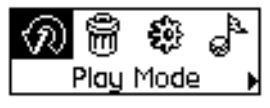

Abbildung 3-40

- 2. Wählen Sie durch Drehauswahl das Symbol **Equalizer** (Abbildung 3-41) aus.
- 3. Wählen Sie eine der folgenden Optionen:
  - Normal
  - Rock
  - Pop
  - Klassik
  - Jazz
  - Man. Equalizer

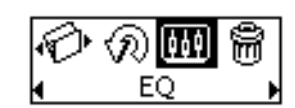

Abbildung 3-41

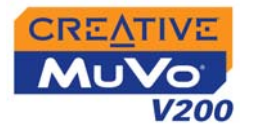

+14 - 62 250 1k

n

Definieren manueller Equalizer-Einstellungen

- Wählen Sie durch Drehauswahl das Symbol Man. Equalizer aus. Der Bildschirm Man. Equalizer (Abbildung 3-42) wird angezeigt.
- 2. Auf der Anzeige werden fünf vertikale Schieberegler angezeigt. Die Regler stehen jeweils für steuerbare, aufeinander folgende Frequenzbereiche. Durch die Regler für 62 Hz, 250 Hz, 1 kHz und 4 kHz werden der Bassbereich, der untere Mittenbereich, der Mittenbereich und der obere Mittenbereich gesteuert, während der 16-kHz-Regler für die Höhen verantwortlich ist.
- 3. Sie können die Regler durch Drehauswahl markieren. Anschließend können Sie den jeweiligen Regler mit dem Auswahlrad nach oben oder unten verschieben, um die Frequenzanhebung bzw. -verringerung im ausgewählten Frequenzbereich anzupassen.
- 4. Wählen Sie durch Drehauswahl das Häkchen aus, um das Fenster **Man. Equalizer** zu schließen.

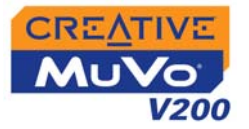

### Festlegen der Voreinstellungen

#### Einstellungen

- Mit den Optionen in diesem Bereich können Sie Ihre Voreinstellungen anpassen. Dazu gehören die Einstellungen für Kontrast und Hintergrundbeleuchtung sowie die Standardsprache des Players. Darüber hinaus finden Sie hier nützliche Informationen, wie z. B. die Größe des verfügbaren Speichers.
- 1. Drücken Sie auf das Auswahlrad.
- Wählen Sie durch Drehauswahl das Symbol Einstellungen (Abbildung 3-43) aus. Eine Liste (Abbildung 3-44) wird angezeigt.

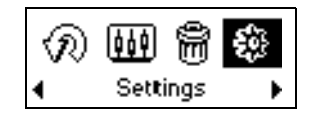

Abbildung 3-43

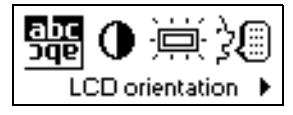

Abbildung 3-44

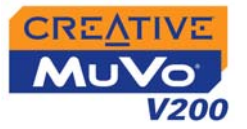

Führen Sie je nach gewünschter Einstellung den entsprechenden Schritt aus:

So legen Sie den Kontrast für den Bildschirm des Players fest

 Wählen Sie durch Drehauswahl das Symbol Kontrast aus. Der Bildschirm Kontrast (Abbildung 3-45) wird angezeigt.

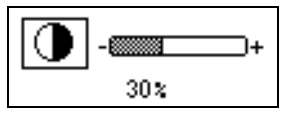

Abbildung 3-45

2. Erhöhen bzw. verringern Sie den Kontrast des LCD-Displays mithilfe des Auswahlrades. Je geringer der Wert, desto geringer der Kontrast.

#### So drehen Sie das LCD-Display um 180 Grad

Das LCD-Display des Players kann um 180 Grad gedreht werden. Diese Funktion ist besonders für Linkshänder gedacht. Gehen Sie wie folgt vor, um das LCD-Display auf dem Player zu drehen:

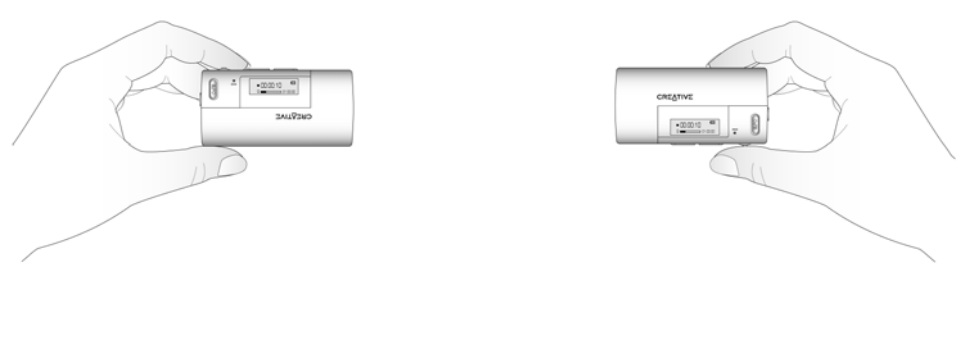

Verwenden der linken Hand

Verwenden der rechten Hand

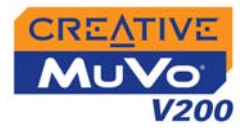

Wählen Sie durch Drehauswahl das Symbol LCD-

#### Ausrichtung (abc bus) aus.

Die Darstellung auf dem LCD-Display wird um 180 Grad gedreht (Abbildung 3-46).

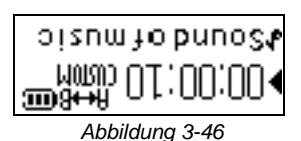

#### So passen Sie die Dauer der Bildschirmbeleuchtung an

- 1. Wählen Sie durch Drehauswahl das Symbol Hintergr.bel. aus.
- 2. Wählen Sie durch Drehauswahl die gewünschte Aktivierungsdauer aus, oder deaktivieren Sie die Displaybeleuchtung vollständig. Bei einem niedrigen Wert wird die Batterie im Interesse einer längeren Wiedergabedauer geschont.

# So geben Sie die Länge der Inaktivitätsperiode an, nach der der Player automatisch ausgeschaltet wird

- 1. Wählen Sie durch Drehauswahl das Symbol aut. Abschalten aus.
- 2. Wählen Sie durch Drehauswahl die Inaktivitätsdauer aus, nach der der Player automatisch abgeschaltet werden soll.

#### So ändern Sie die Standardsprache

- 1. Wählen Sie durch Drehauswahl das Symbol **Sprache** aus.
- 2. Wählen Sie durch Drehauswahl die gewünschte Sprache aus.

# So zeigen Sie die Version der Firmware, den Gesamtspeicherplatz, den nicht belegten Speicherplatz und die Anzahl der Titel an

1. Wählen Sie durch Drehauswahl das Symbol Information aus.

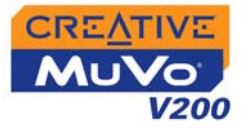

### Sperren und Entsperren des Players

Beim Sperren werden mit Ausnahme des Auswahlrades alle Tasten am Player deaktiviert. Diese Funktion ist sehr nützlich, wenn Sie das versehentliche Betätigen verschiedener Tasten (z. B. **Wiedergabe/Pause**) vermeiden möchten.

Wenn der Player gesperrt ist und Sie auf eine Taste drücken, werden Sie über eine Bildschirmmeldung zum Aufheben der Sperre aufgefordert. Diese Meldung wird nur fünf Sekunden lang angezeigt.

#### So sperren Sie den Player

- 1. Drücken Sie auf das Auswahlrad.
- 2. Wählen Sie durch Drehauswahl das Symbol **Sperren** (Abbildung 3-47) aus. Der Player wird gesperrt.

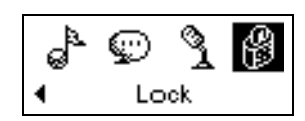

Abbildung 3-47

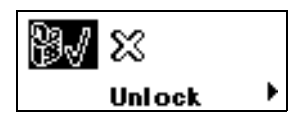

Abbildung 3-48

#### So entsperren Sie den Player

- 1. Drücken Sie eine beliebige Taste. Daraufhin wird ein Popupfenster (Abbildung 3-48) angezeigt.
- 2. Wählen Sie durch Drehauswahl das Symbol **Entsperren** aus. Der Player wird entsperrt.

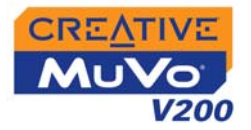

# Formatieren des Players

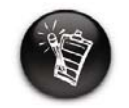

Benutzer unter Windows 98 SE müssen vor dem Formatieren des Players die MuVo V200-Treiber installieren. Weitere Informationen zum Installieren der Treiber finden Sie unter "Schritt 3: Übertragen von Audio- und Datendateien" auf Seite 2-5".

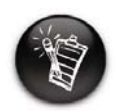

Benutzer unter Windows 2000 und Windows XP müssen vor dem Formatieren des Players im Dialogfeld "F:\ formatieren" die Option "FAT" oder "FAT 16" auswählen. Wenn die Festplatte des Players neu formatiert werden muss, sollten Sie zunächst eine Sicherungskopie aller auf dem Player gespeicherten Dateien auf Ihren Computer übertragen. Beim Formatieren des Players werden alle Titel und Dateien dauerhaft gelöscht. Standardmäßig ist die Festplatte des Players bei Auslieferung formatiert.

- . Schließen Sie Ihren Player an den USB-Anschluss Ihres Computers an.
- 2. Starten Sie Windows-Explorer auf Ihrem Computer. Der Player wird in Windows-Explorer als Wechseldatenträger erkannt.
- 3. Klicken Sie mit der rechten Maustaste auf das Symbol Wechseldatenträger, und wählen Sie dann die Option Formatieren aus.

Das Dialogfeld **f:\ formatieren** wird angezeigt. (Ersetzen Sie **f:\** durch den Laufwerksbuchstaben des Players).

4. Folgen Sie den Anweisungen auf dem Bildschirm, um den Player zu formatieren.

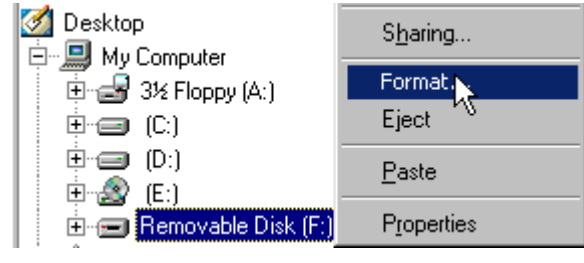

Abbildung 3-49

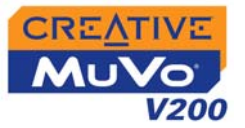

 Trennen Sie den Player nach Abschluss der Formatierung wieder vom Computer. Zuvor müssen Sie den Player unbedingt anhalten. Anweisungen zum Anhalten des Players erhalten Sie unter "Verwendung" auf Seite C-2.

Weitere Informationen zum Verwenden von Windows-Explorer finden Sie in der dazugehörigen Onlinehilfe.

# CREATIVE

# **Technische Spezifikationen**

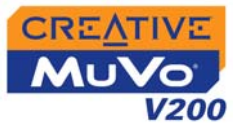

# Technische Spezifikationen

| Größe                                           | □ 36,50 mm (L) x 74,50 mm (H) x 15,00 mm (B)                                                                                                    |
|-------------------------------------------------|----------------------------------------------------------------------------------------------------|
| Gewicht                                         | 33 g (ohne Batterie) bzw. 45 g (mit AAA-Batterie)                                                                                                    |
| Kapazität                                       | 128, 256 oder 512 MB integrierter Speicher                                                                                                    |
| Batterietyp                                     | eine AAA-Alkalibatterie                                                                                                    |
| Lebensdauer der<br>Batterie<br>(Wiedergabezeit) | <ul> <li>MP3 (128 kBit/s), maximal elf Stunden fortlaufende Wiedergabe mit neuen AAA-<br/>Alkalibatterien</li> <li>WNA (64 kBit/s), maximal elf Stunden fortlaufende Wiedergabe mit neuen AAA-<br/>Alkalibatterien</li> <li>Folgende Faktoren können die Wiedergabezeit verringern:         <ul> <li>Überspringen, schneller Vor- oder Rücklauf während der Wiedergabe</li> <li>Verwendung von passiven Lautsprechern oder Kopfhörern mit hoher<br/>Leistungsaufnahme</li> <li>lange Zeitlimiteinstellung für die Hintergrundbeleuchtung (länger als<br/>10 Sekunden)</li> <li>Wiedergabe von .WMA-Dateien mit einer hohen Bitrate und/oder kräftigem Bass</li> </ul> </li> <li>FM-Radio, maximal zwölf Stunden fortlaufende Wiedergabe mit neuen AAA-<br/>Alkalibatterien</li> </ul> |
| Wiedergabeformate                               | <ul> <li>MP3 (bei 8, 11,025, 12, 16, 22,05, 24, 32, 44,1 und 48 kHz)</li> <li>WMA (bei 8, 11,025, 16, 22,05, 32, 44,1 und 48 kHz)</li> <li>WMA mit Digital Rights Management (bei 16, 22,05, 24, 32 und 44,1 kHz)</li> </ul>                                                                                                    |
| Aufnahmeformate                                 | <ul> <li>Sprache: IMA ADPCM (8 kHz, 4 Bit, Mono)</li> <li>FM-Radio: IMA ADPCM (bei 16 kHz, 4 Bit, Stereo)</li> </ul>                                                                                                    |

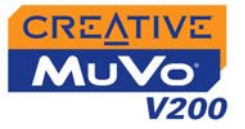

| Rauschabstand                           | Bis zu 90 dB                                        |
|-----------------------------------------|-----------------------------------------------------|
| Kanaltrennung                           | □ Bis zu 63 dB                                      |
| Frequenzgang                            | □ 20 bis 20.000 Hz                                  |
| Klirrfaktor                             | □ <0,05 %                                           |
| Betriebssystem/<br>Firmware             | Via Internet upgradefähig                           |
| Kopfhörerausgang                        | □ 1/8"-Stereo-Minibuchse, 5~7 mW                    |
| LCD-Display                             | Großes 96 x 32-Display, blau, hintergrundbeleuchtet |
| Datenverbindung                         | □ USB 1.1<br>□ USB 2.0                              |
| Firmware-<br>unterstützung <sup>*</sup> | D Programmierbar                                    |

<sup>\*</sup> Firmware-Updates können von **www.creative.com** heruntergeladen werden.

# CREATIVE

# B Übersicht über Displaydiagramme und -symbole

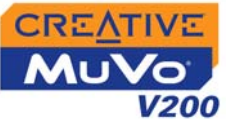

# Übersicht über Displaydiagramme und -symbole

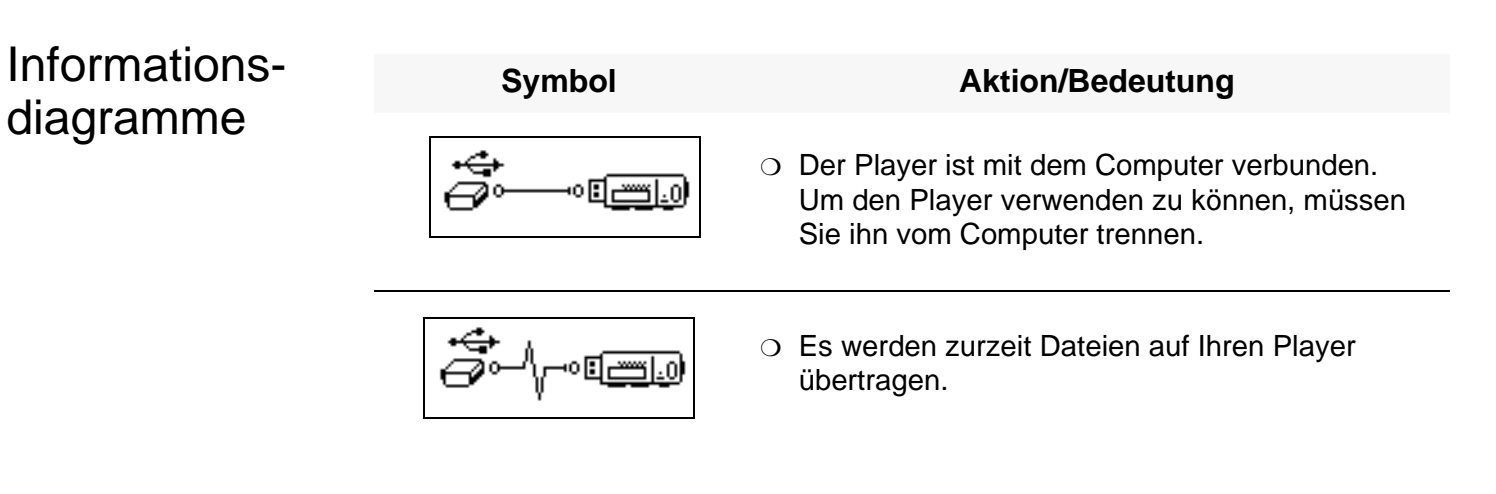

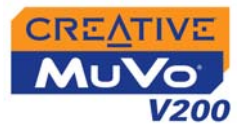

## Wiedergabesymbole

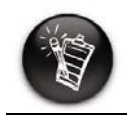

Die folgenden Symbole werden auf dem Bildschirm angezeigt, wenn die entsprechende Wiedergabeaktion verwendet wird.

| Symbol    | Aktion/Bedeutung                       |  |
|-----------|----------------------------------------|--|
|           | ○ Wiedergabe                           |  |
| II        | O Pause                                |  |
|           | O Stopp                                |  |
|           | ⊖ Vorwärts                             |  |
| <b>44</b> | <ul> <li>Rückwärts</li> </ul>          |  |
| ► I       | <ul> <li>Vorwärts springen</li> </ul>  |  |
|           | <ul> <li>Rückwärts springen</li> </ul> |  |

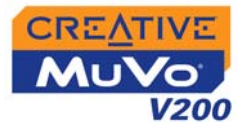

# Wiedergabemodussymbole

| Symbol      | Aktion/Bedeutung                                                                     |
|-------------|--------------------------------------------------------------------------------------|
| <b>€</b> 1  | <ul> <li>Titel erneut</li> </ul>                                                     |
| ÷Св         | <ul> <li>Ordner w.holen</li> </ul>                                                   |
| Ð           | <ul> <li>Alle erneut</li> </ul>                                                      |
| ¢₽1         | <ul> <li>Random einm.</li> </ul>                                                     |
| <b>∂</b> ₽  | <ul> <li>Random endlos</li> </ul>                                                    |
| <i>с</i> фь | <ul> <li>Random Ordner</li> </ul>                                                    |
| X1          | o Einmal                                                                             |
| A⊷B         | <ul> <li>Ein markierter</li> <li>Titelabschnitt wird</li> <li>wiederholt.</li> </ul> |

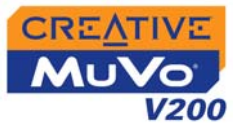

### Fehlerdiagramme

Wenn ein Fehler auftritt, wird evtl. das folgende Diagramm mit dem allgemeinen Fehlertyp angezeigt.

| Symbol               | Mögliche Ursachen                                                                                                    | Empfohlene<br>Vorgehensweise                                                                                                    |
|----------------------|----------------------------------------------------------------------------------------------------|----------------------------------------------------------------------------------------------------|
|                      | <ul> <li>Physische Defekte</li> <li>Häufige heftige<br/>Erschütterungen</li> </ul>                                        | <ul> <li>Setzen Sie sich mit dem<br/>Customer Support<br/>Services in Verbindung.</li> </ul>                                                                                                    |
|                      | <ul> <li>Unerwartete<br/>Unterbrechung der<br/>Stromversorgung<br/>beim Speichern der<br/>Einstellungen</li> </ul>        | <ul> <li>Laden Sie eine neuere<br/>Version der Firmware<br/>herunter.</li> <li>Laden Sie die Firmware<br/>erneut.</li> <li>Setzen Sie sich mit dem<br/>Customer Support<br/>Services in Verbindung.</li> </ul> |
| Unrecoverable error! | <ul> <li>Der Player kann den<br/>ausgewählten<br/>Vorgang (z. B.<br/>Löschen einer Datei)<br/>nicht ausführen.</li> </ul> | <ul> <li>Löschen Sie den<br/>Speicher des Players.</li> <li>Setzen Sie sich mit dem<br/>Customer Support<br/>Services in Verbindung.</li> </ul>                                                                |

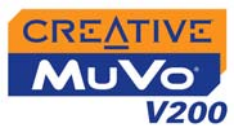

| Symbol                               | Mögliche Ursachen                                                                                                    | Empfohlene<br>Vorgehensweise                                                                                                    |
|--------------------------------------|----------------------------------------------------------------------------------------------------|----------------------------------------------------------------------------------------------------|
| File system<br>error                 | <ul> <li>Nicht unterstütztes<br/>Dateisystem</li> <li>Beschädigtes<br/>Dateisystem</li> </ul>                                                    | <ul> <li>Überprüfen Sie, ob für<br/>das während der<br/>Formatierung<br/>ausgewählte<br/>Dateisystem "Nur FAT"<br/>eingestellt ist.</li> <li>Überprüfen Sie den<br/>Player mit "ScanDisk".</li> </ul> |
| Unsupported format<br>VOC.000001.WAV | <ul> <li>Nicht unterstütztes<br/>Dateiformat</li> </ul>                                                                                          | <ul> <li>Prüfen Sie, ob es sich<br/>um eine WMA-, MP3-<br/>bzw.</li> <li>Sprachaufzeichnungsdat<br/>ei handelt.</li> </ul>                                                                            |
| No free space                        | <ul> <li>Da nur noch wenig<br/>Speicherplatz im<br/>Player verfügbar ist,<br/>kann die<br/>Aufzeichnung nicht<br/>fortgesetzt werden.</li> </ul> | <ul> <li>Löschen Sie einige<br/>Dateien.</li> </ul>                                                                                                    |
|                                      | <ul> <li>Die Batterie ist leer,<br/>der Player kann<br/>nicht starten.</li> </ul>                                                                | <ul> <li>Legen Sie eine neue<br/>Batterie ein.</li> </ul>                                                                                                    |

# CREATIVE

# Häufig gestellte Fragen

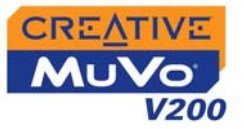

# Häufig gestellte Fragen

In diesem Abschnitt werden Fragen behandelt, die bei der Verwendung des Players auftreten können. Zur leichteren Orientierung ist dieser Abschnitt in Kategorien aufgeteilt. Weitere Informationen erhalten Sie über den Hilfe-Service der Creative Knowledgebase. Besuchen Sie unsere Website unter www.creative.com, und wählen Sie Ihre Region.

# AutoPlay

- So starten Sie das Installationsprogramm über das Kontextmenü des Symbols "Arbeitsplatz"
  - 1. Doppelklicken Sie auf Ihrem Desktop oder im Windows-Startmenü auf das Symbol **Arbeitsplatz**.
  - 2. Klicken Sie mit der rechten Maustaste auf das Symbol des CD-ROM-Laufwerks, und wählen Sie die Option **AutoPlay**.
  - 3. Folgen Sie den Anweisungen auf dem Bildschirm.
  - So starten Sie das Installationsprogramm über Windows-Explorer
  - 1. Suchen Sie in Windows Explorer nach dem Ordner **d:\ctrun**. (Ersetzen Sie **d:\** durch den Laufwerksbuchstaben Ihres CD-ROM-Laufwerks.)
  - 2. Doppelklicken Sie auf die Datei **ctrun.exe**.

#### Allgemein Wo erhalte ich offizielle Informationen zu allen MuVo-Produkten? Aktualisierungen und Downloads zu allen MuVo-Produkten sowie MP3-Playern und Zubehör von Creative finden Sie unter www.creative.com.

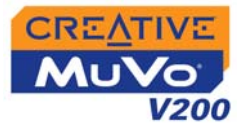

### Verwendung

# Ich muss die Batterie relativ häufig wechseln. Kann ich etwas tun, damit sie länger hält?

Bei einigen Vorgängen wird mehr Strom verbraucht:

- Eine lange Zeitlimiteinstellung für die Hintergrundbeleuchtung. Durch Einstellung eines kürzeren Zeitlimits können Sie die Batterien schonen.
- Ein starker Anzeigekontrast. Stellen Sie den Player so auf, dass Sie die Anzeige lesen können, ohne einen starken Kontrast einzustellen.
- O Häufiges Vor- und Zurückspulen innerhalb eines Titels.
- O Häufiges Ein- und Ausschalten des Players.
- O Verwendung von passiven Lautsprechern oder leistungsstarken Kopfhörern.
- O Wiedergabe von WMA-Dateien

#### Nach der Wiedergabe einiger Musiktitel wird ein Titel übersprungen.

Der Player gibt nur gültige Formate (MP3-, WMA- und WAV-Aufnahmen) wieder. Andere Dateitypen werden übersprungen.

#### Dateien/Titel werden beim Übertragen zum Player beschädigt.

Möglicherweise wurde der Übertragungsvorgang unterbrochen. Bevor Sie den Player vom Computer trennen, müssen Sie den Player unbedingt anhalten. Siehe "Schritt 4: Ordnungs-gemäßes Anhalten des Players" auf Seite 2-8.

#### Der Player schaltet sich nach dem Einschalten sofort wieder aus.

Gehen Sie folgendermaßen vor:

- Formatieren Sie den Player. Weitere Informationen finden Sie unter "Formatieren des Players" auf Seite 3-24.
- O Tauschen Sie eine verbrauchte Batterie aus.

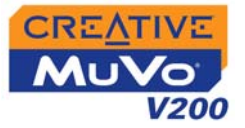

Kann der Player als tragbarer Datenspeicher verwendet werden? Ja, das ist möglich.

### Digital Rights Management

# Können WMA-Dateien mit DRM-Schutz auf dem Player wiedergegeben werden?

Ja. Um WMA-Dateien mit DRM-Schutz auf den Player zu übertragen, können Sie Creative MediaSource verwenden.

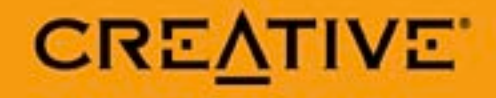